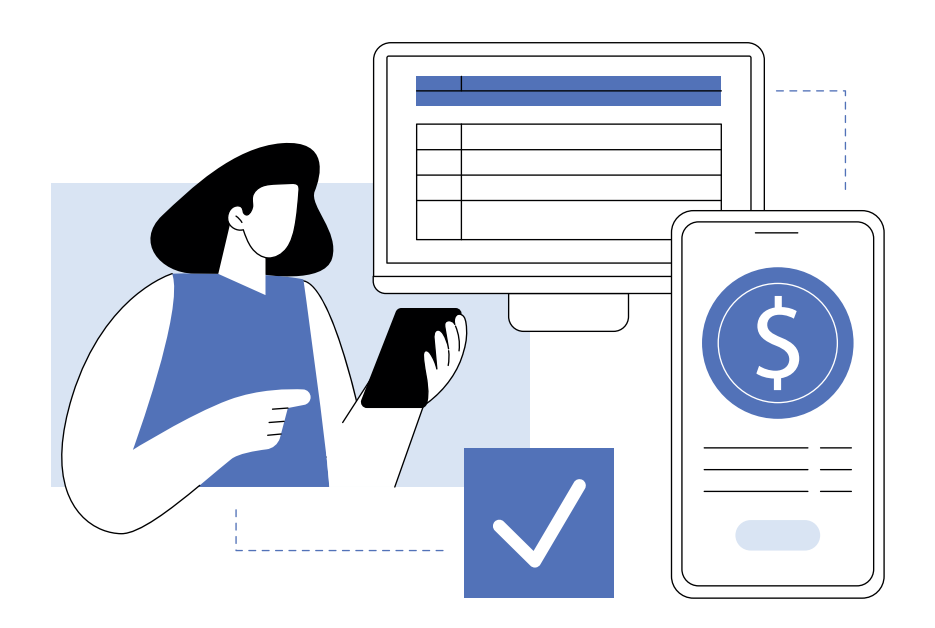

## FORMAS DE PAGO PARA ESTUDIANTES DE NUEVO INGRESO

# PAGO MEDIANTE Stripe

Con Stripe puedes pagar cómodamente y con seguridad en línea con tarjetas de crédito y débito.

- 1. Tu asesor te enviará un enlace donde podrás realizar el pago correspondiente al monto de tu primera mensualidad. Con ese primer pago quedarás inscrito.
- 2. Completa todos los datos solicitados correctamente. Asegúrate de llenar todos los campos obligatorios antes de proceder con el pago.
- Es crucial seleccionar la opción para generar el recibo o la factura, el cual se enviará automáticamente a tu correo electrónico. Este documento no tiene efectos fiscales. Es muy importante que envíes este comprobante de pago a tu asesor.
  - 4. Si necesitas una factura fiscal, deberás solicitarla enviando tu comprobante de pago y tu constancia de situación fiscal a **caja@uhebraica.edu.mx.**

## TRANSFERENCIA BBVA: APP, PORTAL O CAJERO AUTOMÁTICO

#### Si eliges este método de pago, solicita a tu asesor una referencia única personalizada.

- 1. Tu asesor te informará el monto exacto que debes pagar.
- 2. Abre la aplicación de BBVA en tu dispositivo móvil o computadora y selecciona la opción de "pago de servicios" o "transferencia por convenio".
- 3. Registra el servicio utilizando el número de convenio CIE 1625624.
- 4. Ingresa tu referencia personalizada en el campo correspondiente.
- 5. Realiza la transferencia y envía el comprobante de la transferencia a tu asesor para confirmar el pago.
- 6. En caso de que pagues en cajero automático o caja, saca una foto a tu comprobante y envíalo a tu asesor.

## PAGO EN VENTANILLA DE OTROS BANCO DIFERENTES A BBVA

Si eliges este método de pago, solicita a tu asesor una referencia única personalizada.

- 1. Para pagar en ventanilla de otros bancos deberás indicar el número de convenio CIE 1625624 de BBVA.
- 2. Tu asesor te informará el monto exacto que debes pagar, el cual deberás indicar en ventanilla
- 3. Envía el comprobante de pago a tu asesor para validar el mismo.

## TRANSFERENCIA DESDE CUALQUIER OTRO BANCO (CLABE INTERBANCARIA)

- 1. Accede a la aplicación de tu banco y selecciona la opción de "transferencia de fondos".
- 2. Elige "agregar nueva cuenta" o "nueva transferencia".
- 3. Registra la cuenta con la CLABE 012914002016256247 a nombre de
- 4. "Instituto de Educación Universitaria". Esta cuenta es del banco BBVA.
- 5. Coloca tu referencia única personalizada en donde dice concepto.
- 6. Tu asesor te informará el monto exacto que debes pagar. Asegúrate de ingresar este monto al realizar la transferencia.
- 7. Realiza la transferencia y envía el comprobante de pago a tu asesor para confirmar la operación.

### ¿NECESITAS FACTURA?

- Deberás enviar un correo a: caja@uhebraica.edu.mx solicitando la factura dentro de las 24 horas siguientes a la realización de tu pago. Adjunta tu comprobante de pago y tu constancia de situación fiscal, con una vigencia no mayor a tres meses, en formato PDF con un código QR legible. Recibirás tu factura dentro de los siguientes cinco días hábiles.
- 2. La factura tendrá fecha del día y mes en que los recursos ingresen a la cuenta bancaria de la Universidad Hebraica.

Si tienes alguna pregunta no dudes en contactar a tu asesor: (+52) 55 38 79 92 86 (+52) 55 32 07 58 68

. . . . . . . .

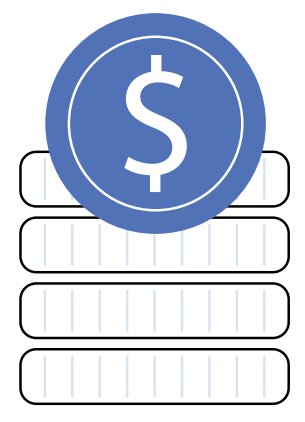